# Cisco Process Orchestrator: ءاشنإ ةيفيك SQL Server Port Users محلاا عم

## المحتويات

<u>المقدمة</u> <u>المتطلبات الأساسية</u> <u>المكونات المستخدمة</u> <u>المشكلة</u> <u>الحل</u> معلومات ذات صلة</u>

## <u>المقدمة</u>

يقدم هذا المستند معلومات حول كيفية إنشاء مستخدم لقاعدة بيانات TEORereporting في Microsoft SQL Server مع الحد الأدنى المطلوب للوصول.

## <u>المتطلبات الأساسية</u>

### <u>المتطلبات</u>

لا توجد متطلبات خاصة لهذا المستند.

#### <u>المكونات المستخدمة</u>

تستند المعلومات الواردة في هذا المستند إلى Cisco Process Orchestrator.

تم إنشاء المعلومات الواردة في هذا المستند من الأجهزة الموجودة في بيئة معملية خاصة. بدأت جميع الأجهزة المُستخدمة في هذا المستند بتكوين ممسوح (افتراضي). إذا كانت شبكتك مباشرة، فتأكد من فهمك للتأثير المحتمل لأي أمر.

## <u>المشكلة</u>

يرغب العملاء في إنشاء مستخدمي SQL لاستخدامها مع TEORereporting ويرغبون في تعيين الوصول.

**ملاحظة:** يجب إنشاء قاعدة بيانات TEORereporting باستخدام حساب مسؤول أولا. هذا صالح فقط بعد إنشاء قاعدة البيانات.

### <u>الحل</u>

أكمل الخطوات التالية:

- 1. أستخدم هذا البرنامج النصي:إنشاء منفذ تسجيل الدخول بكلمة مرور = 'teo\_user01'؛ إستخدام TEORport'؛ إستخدام teo\_user01'? CREATE USER TIAReport for LOGIN TIAReport with DEFAULT\_SCHEMA = TIAReport GO DB\_Executor GO EXEC إلى ROLE db\_Executor TIAReport EXECUTION sp\_addrolemmember 'db\_executor'، TIAReport exsp\_addemmember 'db\_datareader'، TIAR port exec sp\_addrolemmember 'db\_datawriter'، TIAReport exec sp\_addrolemmember 'db\_ddladmin'، TIAReport GO
  - 2. قم بتغيير حساب المستخدم داخل CPO بالانتقال إلى وحدة التحكم الرئيسية. بعد ذلك، انتقل إلى **الإدارة > إعدادات قاعدة البيانات > قاعدة بيانات التقارير**. افتح **تكوين قاعدة بيانات التقارير** وقم بتغيير المستخدم.
- . في SQL Management Studio، ابحث عن أي وظائف TEORereporting SQL في SQL Server Agent. قم بتحديث مالك كل مهمة ليصبح مستخدم TIAReport الجديد الذي قمت بإنشائه.

## <u>معلومات ذات صلة</u>

• <u>الدعم التقني والمستندات - Cisco Systems</u>

ةمجرتاا مذه لوح

تمجرت Cisco تايان تايانق تال نم قعومجم مادختساب دنتسمل اذه Cisco تمجرت ملاعل العامي عيمج يف نيم دختسمل لمعد يوتحم ميدقت لقيرشبل و امك ققيقد نوكت نل قيل قمجرت لضفاً نأ قظعالم يجرُي .قصاخل امهتغلب Cisco ياخت .فرتحم مجرتم اممدقي يتل القيفارت عال قمجرت اعم ل احل اوه يل إ أم اد عوجرل اب يصوُتو تامجرت الاذة ققد نع اهتي لوئسم Systems الما يا إ أم الا عنه يل الان الانتيام الال الانتيال الانت الما